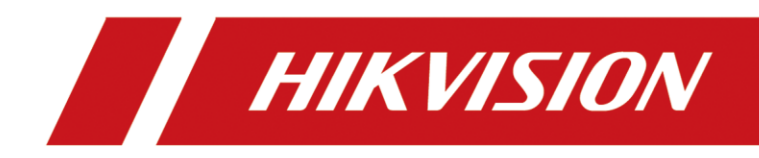

# Первоначальная настройка сети охранных панелей АХ Pro

ANATOLIY NEMCHINOV

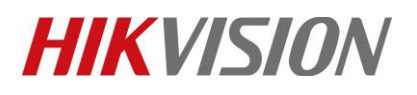

| Title:   | Первоначальная настройка сети охранных | Version: | v1.0  | Date:  | 23/11/2022 |
|----------|----------------------------------------|----------|-------|--------|------------|
|          | панелей AX Pro                         |          |       |        |            |
| Product: | Ax Pro alarm panel                     |          | Page: | 1 of 3 |            |

#### Перед началом

Подготовьте следующее оборудование:

- 1. Охранная панель АХ Рго с версией прошивки 1.2.7 220804 или новее.
- 2. ПК с установленной утилитой SADP
- 3. Патчкорд

## Приступим к настройке

1. Подключите патчкордом панель к роутеру, затем включите её и запустите на ПК утилиту SADP

| SADP                                |                                                   |                      |                                |                |                  |                       |                            |                       |                            | 1                                           | \$     | ● _ □ >           |
|-------------------------------------|---------------------------------------------------|----------------------|--------------------------------|----------------|------------------|-----------------------|----------------------------|-----------------------|----------------------------|---------------------------------------------|--------|-------------------|
| Total number                        | of online devices: 1                              |                      |                                |                | Unbird           | Esport                | Refresh                    | Filter                | Q,                         | Modify Network Param                        | Ners   |                   |
| <ul> <li>ID</li> <li>001</li> </ul> | <ul> <li>Device Type<br/>DS-PWA96-M-WE</li> </ul> | l Status<br>Inactive | l IPv4 Address<br>192.168.1.56 | l Port<br>8000 | I Enhance<br>N/A | dI Softwar<br>V1.2.7b | e Ver I IPv<br>suild 2 195 | 4 Gate  <br>2.168.1.1 | HTTP P., I Devi<br>80 DS-I | Enable DHCP<br>Enable Hik-Connect<br>V      |        |                   |
|                                     |                                                   |                      |                                |                |                  |                       |                            |                       |                            | Device Serial No.:<br>IP Address            |        |                   |
|                                     |                                                   |                      |                                |                |                  |                       |                            |                       |                            | Port Enhanced SDK Service Port School March |        |                   |
|                                     |                                                   |                      |                                |                |                  |                       |                            |                       |                            | Gatewayt                                    |        |                   |
|                                     |                                                   |                      |                                |                |                  |                       |                            |                       |                            | IPv6 Gateway:<br>IPv6 Prefix Length:        |        |                   |
|                                     |                                                   |                      |                                |                |                  |                       |                            |                       |                            | HTTP Forth                                  |        |                   |
|                                     |                                                   |                      |                                |                |                  |                       |                            |                       |                            |                                             |        |                   |
|                                     |                                                   |                      |                                |                |                  |                       |                            |                       |                            | Administrator Pessword:                     |        |                   |
|                                     |                                                   |                      |                                |                |                  |                       |                            |                       |                            |                                             | Modify | Income Descent -* |
| 4                                   |                                                   |                      |                                |                | I                | Рис                   | . 1.                       |                       |                            |                                             |        |                   |

2. Активируем устройство, придумав пароль для учетной записи "admin"

| You can modify the network parameters after the device activation. |                |  |  |  |
|--------------------------------------------------------------------|----------------|--|--|--|
|                                                                    | Activate Now   |  |  |  |
| New Password:                                                      | ••••           |  |  |  |
| Weak                                                               |                |  |  |  |
| Confirm Password:                                                  | •••••          |  |  |  |
| Enab                                                               | le Hik-Connect |  |  |  |
|                                                                    |                |  |  |  |
|                                                                    |                |  |  |  |

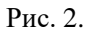

© Hangzhou Hikvision Digital Technology Co.,Ltd. All Rights Reserved.

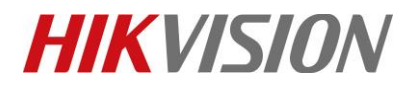

| Title:   | Первоначальная настройка сети охранных | Version: | v1.0   | Date: | 23/11/2022 |
|----------|----------------------------------------|----------|--------|-------|------------|
|          | панелей AX Pro                         |          |        |       |            |
| Product: | Ax Pro alarm panel                     | Page:    | 2 of 3 |       |            |

## 3. Пропишите через утилиту сетевые параметры, соответствующие требованиям вашей локальной сети

На иллюстрации ниже сетевые параметры указаны для примера.

| <ul><li>□ Enable DHCP</li><li>✓ Enable Hik-Connect</li></ul> |                                                                    |                     |          |  |  |  |
|--------------------------------------------------------------|--------------------------------------------------------------------|---------------------|----------|--|--|--|
| [                                                            | Device Serial No.:                                                 | DS-PWA96-M-WE       | 20220511 |  |  |  |
| IP Address:<br>Port:<br>Subnet Mask:<br>Gateway:             |                                                                    | 192.168.1.56        |          |  |  |  |
|                                                              |                                                                    | 8000                |          |  |  |  |
|                                                              |                                                                    | 255.255.255.0       |          |  |  |  |
|                                                              |                                                                    | 102 168 1 1         |          |  |  |  |
|                                                              |                                                                    | 152.100.1.1         |          |  |  |  |
|                                                              | IPv6 Address:                                                      | ::                  |          |  |  |  |
|                                                              | IPv6 Address:<br>IPv6 Gateway:                                     | ::                  |          |  |  |  |
| IF                                                           | IPv6 Address:<br>IPv6 Gateway:<br>Pv6 Prefix Length:               | ::<br>::<br>0       |          |  |  |  |
| IF                                                           | IPv6 Address:<br>IPv6 Gateway:<br>Pv6 Prefix Length:<br>HTTP Port: | ::<br>::<br>0<br>80 |          |  |  |  |

## 4. Теперь переходим по IP адресу панели в её веб интерфейс

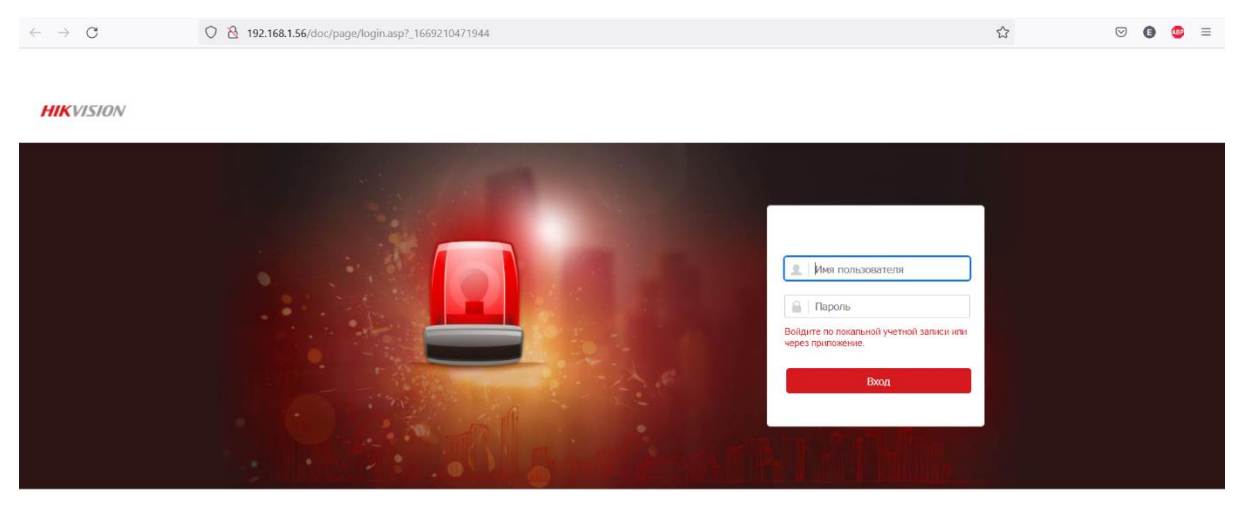

©2022 Hikvision Digital Technology Co., Ltd. All Rights Reserved

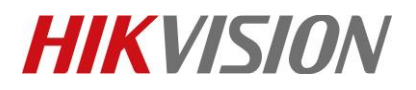

| Title:   | Первоначальная настройка сети охранных панелей АХ Рго | Version: | v1.0 | Date: | 23/11/2022 |
|----------|-------------------------------------------------------|----------|------|-------|------------|
| Product: | Ax Pro alarm panel                                    |          |      | Page: | 3 of 3     |

## 5. Прописываем предпочитаемый и альтернативные адреса DNS

Рекомендуем прописывать один адрес DNS вашего провайдера, а второй – публичный. Например Yandex или Google DNS.

| Ę  | Обзор                        | Настройки проводной сети |                   |          |
|----|------------------------------|--------------------------|-------------------|----------|
| 8  | Пользователь                 |                          |                   |          |
| Ē  | Система                      | DHCP                     |                   |          |
|    | Устройство                   | IP-адрес                 | 192.168.1.56      |          |
|    | 05                           | Маска полсети            | 255 255 255 0     |          |
| 66 | Область                      | пара подости             | 233.233.233.0     |          |
| Ē  | Обмен данными                | Адрес шлюза              | 192.168.1.1       |          |
|    | Проводная сеть               | MAC appec                | ac:b0:2f:f7:0d:6f |          |
|    | Wi-Fi                        |                          |                   |          |
|    | Сотовая сеть передачи        | Адрес сервера DNS1       | 10.177.176.80     | <b>~</b> |
|    | данных                       | Адрес сервера DNS2       | 8.8.8.8           | •        |
|    | тревоги                      | Порт НТТР                | 80                |          |
|    | Сообщение о типах<br>событий |                          |                   |          |
|    | Обпачный сервис              |                          | Сохранить         |          |
|    | Увеломпение по               |                          |                   |          |

## 6. Меняем адрес облачного сервера на российский litedev.hik-connectru.com

| 8 | Пользователь                        |    |                                  |                                          |
|---|-------------------------------------|----|----------------------------------|------------------------------------------|
|   | Система                             |    | Зарегистрироваться в нік-Connect |                                          |
|   | Устройство                          | 1. | Статус подключения Hik-Conn      | Всети 2.                                 |
|   | Область                             |    | Пользовательский адрес серв      |                                          |
|   | Обмен данными                       | ,  | IP-адрес получателя сигнала т    | litedev.hik-connectru.com                |
|   | Проводная сеть                      |    | Режим передачи данных            | Приоритет проводной сети -               |
|   | Wi-Fi                               | 1  |                                  |                                          |
|   | Сотовая сеть передачи<br>данных     | /  | Код проверки                     | •••••••• %mt*                            |
|   |                                     |    |                                  | Код должен содержать от 6 до 12 симвопов |
|   | тревоги                             |    |                                  | (рекомендуется использовать более 8      |
|   | Сообщение о типах<br>событий        |    |                                  | символов и сочетать цифры и буквы).      |
|   | Облачный сервис                     |    | Периодический тест               |                                          |
|   | Уведомление по<br>электронной почте |    |                                  |                                          |
|   | NAT                                 |    |                                  | Сохранить                                |
|   | FTP                                 |    |                                  |                                          |

На этом настройка сети завершена. Можете добавлять панель в Hik-Connect через QR код.

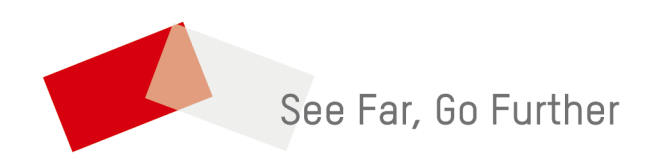